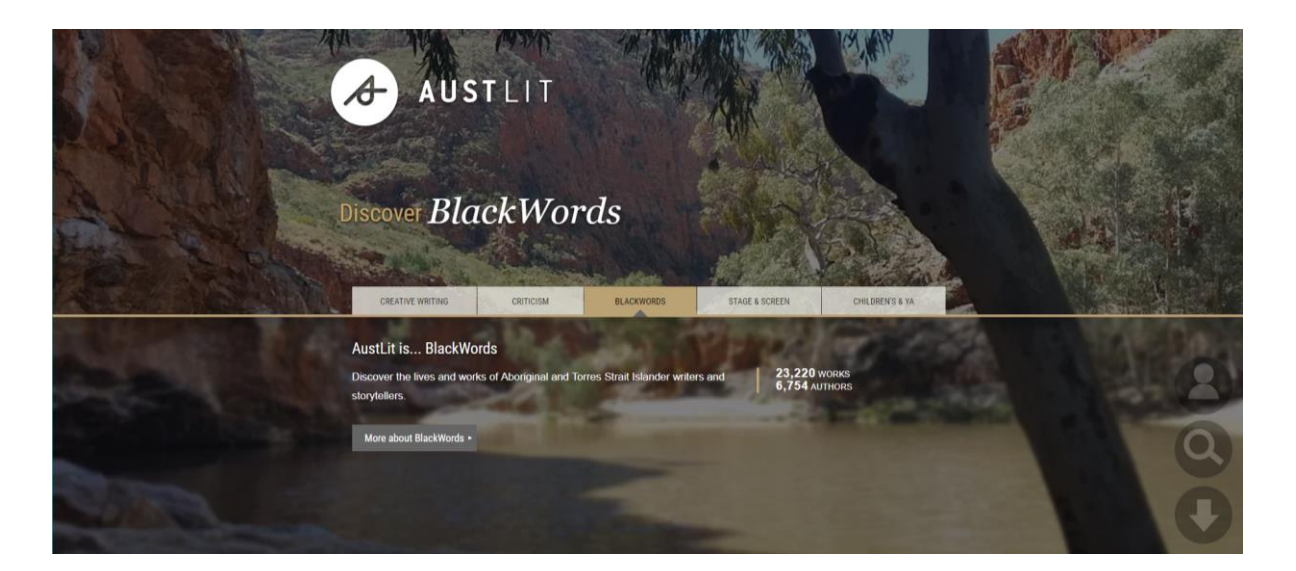

# Welcome to **BlackWords**: Aboriginal and Torres Strait Islander Writing and Storytelling

**BlackWords** is the most comprehensive record of Aboriginal and Torres Strait Islander publications available, covering all forms of creative writing, plus film, television, criticism and scholarship.

Discover authoritative information, research, full text, exhibitions, and teaching and learning resources.

**Explore BlackWords** 

# <image><image><complex-block><complex-block><complex-block><complex-block> About BlackWords history, leads Active Udded for the for the

## Explore curated content in Exhibitions and Trails on topics such as - Language and country, NAIDOC trail, Courting Blakness, Growing up Indigenous, Stolen Generations, Young adult fiction of Oceania, and more...

Rural Libraries Queensland your local library network

### **Getting started**

Search

1. Log in to the <u>RLQ catalogue</u>. Access this eresource by <u>searching</u>

'austlit'.in the search box

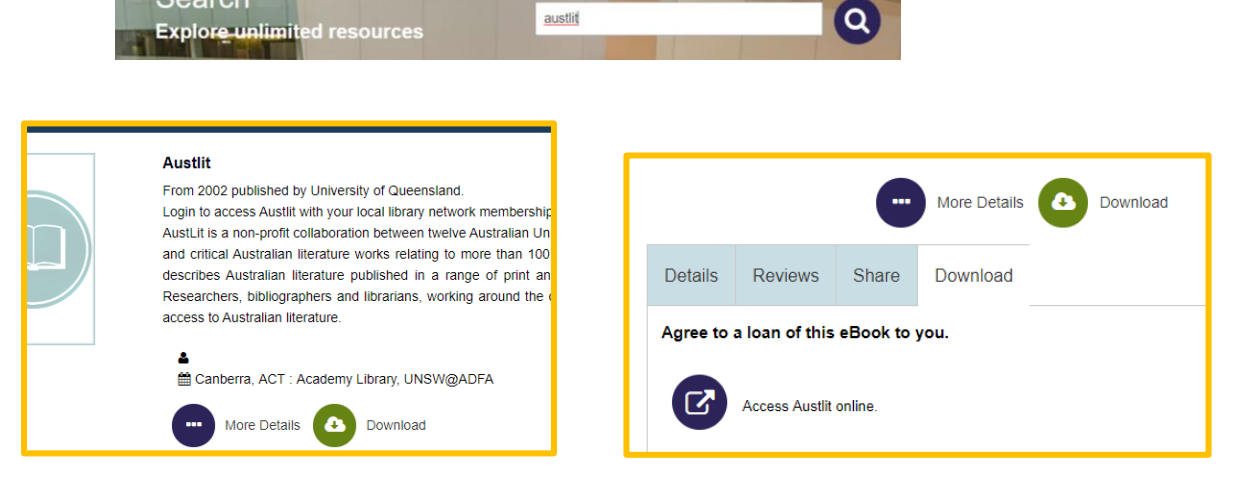

2. Click Download. Click icon Access Austlit online.

Find

| Search Austen                                       |                         |
|-----------------------------------------------------|-------------------------|
| Hint: "nobel prize 1973"                            | 278                     |
| "melissa lucashenko"                                | Everything              |
| 912 442 works                                       | Everything<br>Works     |
| 166,998 PEOPLE AND ORGANISATIONS<br>28,395 SUBJECTS | People and organisation |
|                                                     |                         |

- Search Everything (broad search) or refine searching by Works or People and organisations
- Example "melissa lucashenko" enclose names in quotation marks
- Advanced search also allows refining by full text, project or subject

Rural Libraries Queensland your local library network

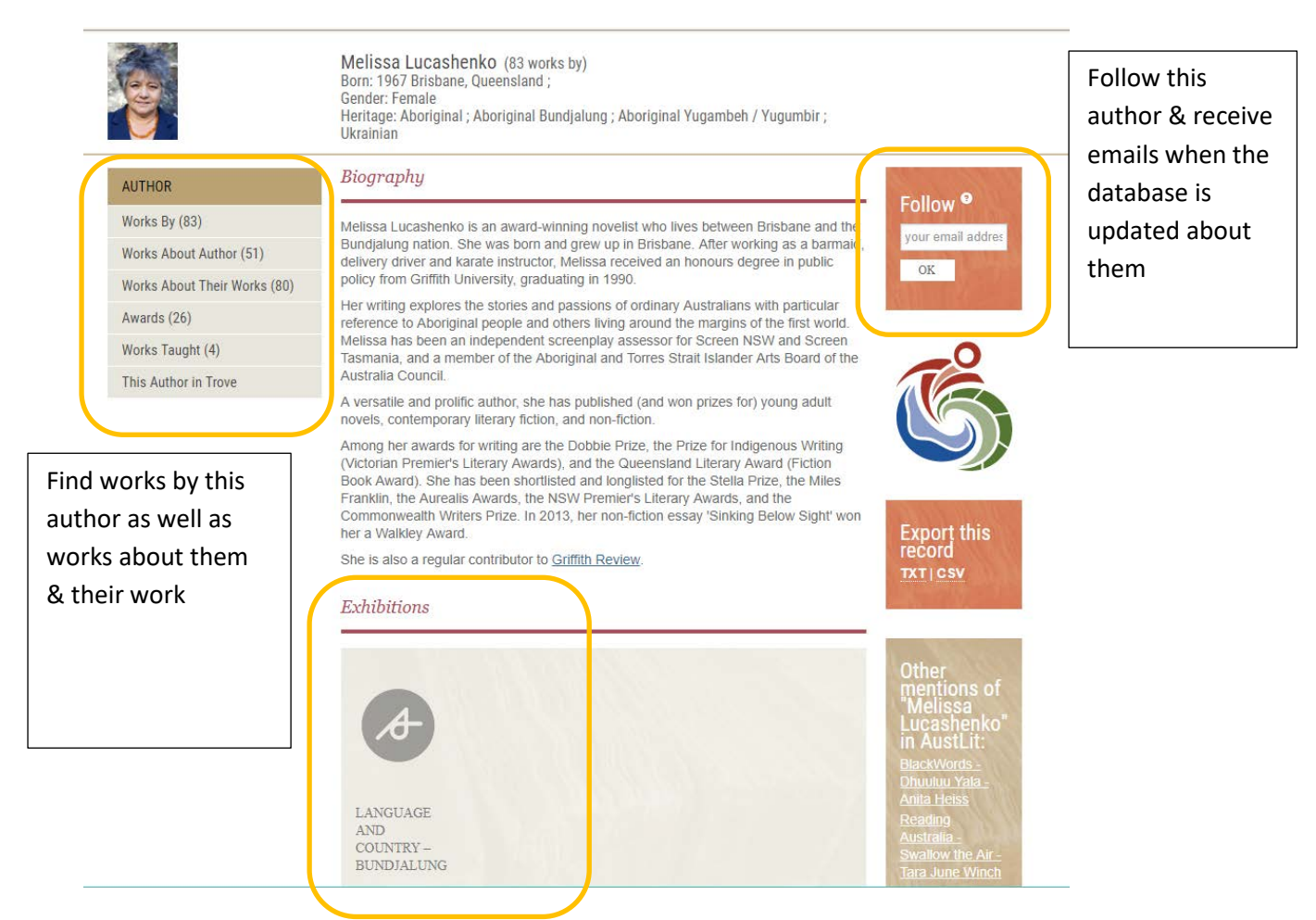

• Exhibitions: explore more about Bundjalung language and country

### Hints

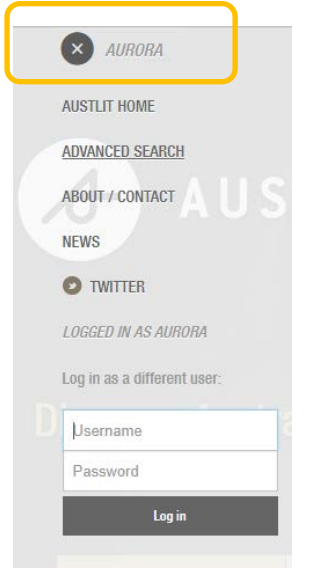

You're logged in when you see AURORA (top left) – no need to log in with your library details

FULL TEXT TEACHING RESEARCH ABOUT SEARCH Q

More search options on top toolbar including teaching resources

### Help

View <u>How to search BlackWords</u> for tips on searching. Help with access is available at your local public library or email <u>eresources@slq.qld.gov.au</u>

Last updated: July 2019

Rural Libraries Queensland your local library network